## How to create a custom Course Home page

If you would like to set a specific home page with the different widgets required by the course, click **Course Admin** on the navbar, on the Course Administration page, click **Homepages** in the Site Setup area:

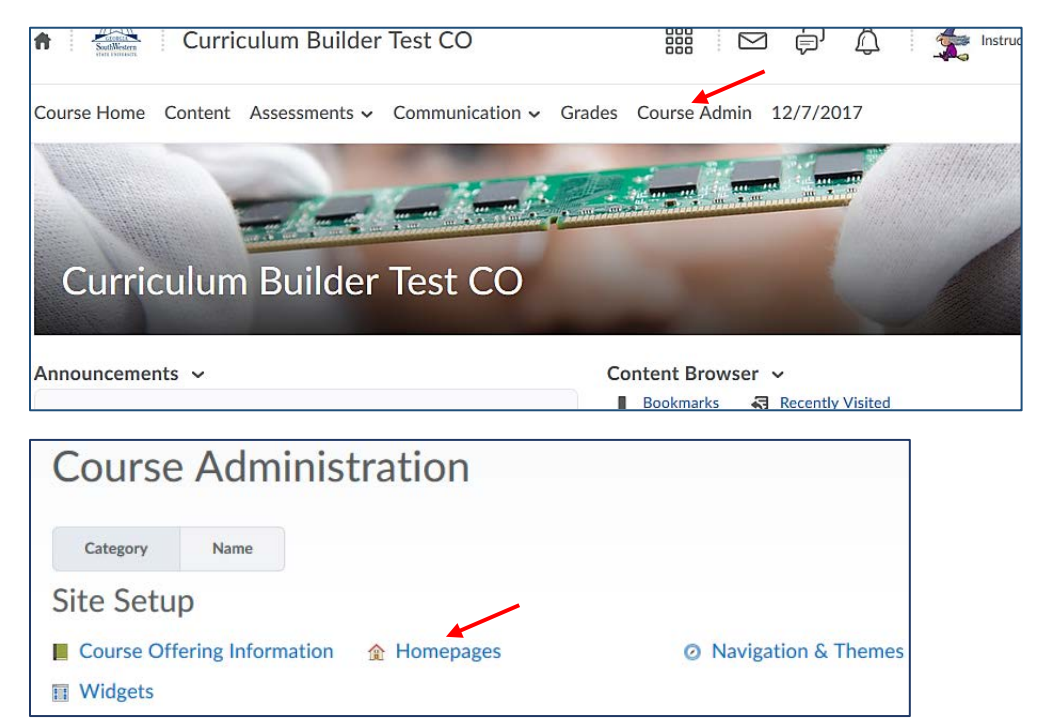

• On the Homepages page, click a small down arrow icon next to the course default "GSW Course Default Homepage" page and click Copy to create a page copy:

| Homepages Widgets                                                                |                                                                    |
|----------------------------------------------------------------------------------|--------------------------------------------------------------------|
|                                                                                  |                                                                    |
| Select a homepage to use in this org unit. Selecting the default option means yo | ur homepage will reflect any changes made to the default homepage. |
| Create Homepage                                                                  |                                                                    |
| Active Homepage                                                                  |                                                                    |
| Defa 🗸 Apply                                                                     |                                                                    |
| GSW Course Default Homepage                                                      | Default Homepage: Not Enforced                                     |
| Сору                                                                             | Shared to this org unit from Georgia Southwestern State University |
| My Home_GSW 🗸                                                                    |                                                                    |
| First page you see when you log in                                               | Shared to this orgunit from Georgia Southwestern State University  |

• The "GSW Course Default Homepage - Copy" link will be created. Click on the link to modify the new home page:

| GSW Course Default Homepage 🗸        | Default Homepage: Not Enforced                                    |
|--------------------------------------|-------------------------------------------------------------------|
|                                      | Shared to this org unit nom Georgia Southwestern state Oniversity |
| GSW Course Default Homepage - Copy 🐱 | Shared but not used                                               |

• On the Edit Homepage page, you can rename the homepage and add/remove the widgets in the Widgets area:

| Edit Homepage                                                                                                    |                        |
|----------------------------------------------------------------------------------------------------|------------------------|
| Name*                                                                                                    |                        |
| GSW Course Default Homepage - Copy                                                                                 |                        |
| Description                                                                                                    |                        |
| Enter a Description                                                                                                |                        |
| Type<br>Widzet-based                                                                                               |                        |
| Header Header Include homepage header Restore Default Header Text What replace strings can Luse in a custom title? |                        |
| Layout Two Equal Panels Four panels: two equal panels with header and fo Change Layout                             | ooter panels.          |
|                                                                                                    | Add Widgets            |
| Announcements                                                                                                    | Content Browser        |
| Add Widgets                                                                                                    | Calendar               |
|                                                                                                    | Updates                |
|                                                                                                    | GALILEO EDS Search Box |
|                                                                                                    | Add Wildgets           |
| Save and Close Save Cancel                                                                                         |                        |

- Hover your mouse over the widget you wish to remove and click the X icon
- o Click the Add Widgets button, if you would like to add more widgets
- o Click Save and Close when you finish.

**Note:** Please *always* stay with the two-column homepage layout taking into account that two-column home page layouts will collapse to a single-column **on mobile devices** with the left column as a primary column.

Once finish setting up your new homepage, you have to make it Active. On the Homepage page, click the down arrow in the Active Homepage box and select the "GSW Course Default Homepage - Copy" (or whatever its name is) and click the **Apply** button:

| Homepages Widgets                                                             |                                                                      |
|-------------------------------------------------------------------------------|----------------------------------------------------------------------|
| Select a homepage to use in this org unit. Selecting the default option means | your homepage will reflect any changes made to the default homepage. |
| Create Homepage                                                               |                                                                      |
| Active Homepage                                                               |                                                                      |
| GSW C V Apply                                                                 | $\frown$                                                             |
| Default                                                                       | 2)                                                                   |
| GSW Course Default Homepage                                                   | Default Homonago: Not Enforced                                       |
| GSW Course Default Homepage - Copy                                            |                                                                      |
| My Home_GSW                                                                   | Shared to this org unit from Georgia Southwestern State University   |
| Sample - Basic Organization Homepage                                          |                                                                      |
| Sample - Basic Organization Homepage with Custom Styles                       |                                                                      |
| Sample - Course Homepage - Custom Styled                                      | Shared but not used                                                  |
| Sample - Course Homepage - Getting Started                                    |                                                                      |
| Sample - Course Homepage - News and Content                                   |                                                                      |
| My Home_GSW V                                                                 |                                                                      |
|                                                                               |                                                                      |

• You will see that the new homepage becomes Active:

| Active Homepage                      |      |             |          |                                                                                                    |
|--------------------------------------|------|-------------|----------|----------------------------------------------------------------------------------------------------|
| GSW C                                | *    | Apply       |          |                                                                                                    |
| GSW Course                           | Defa | ult Homepa  | ge 🗸     | Content of the second state of the second state of the second stat |
| GSW Course Default Homepage - Copy 🗸 |      | ge - Copy 🐱 | ✓ Active |                                                                                                    |
|                                      |      |             |          | Shared and used in 1 other org units.                                                                                                    |

• Click Course Home to view your new homepage.